Rendez-vous sur : "<u>https://licence.ffsa.org/inscription.html</u>" pour vous créer un compte

2 Connectez-vous et créer votre espace personnel

Cliquez sur le bouton jaune "Nouveau Titre de Participation"

🖪 Vérifiez que tout est ok niveau infos, puis scrollez tout en bas et cliquez sur "Continuer" 🗹

5 Choisissez votre discipline - choisir VHC (La ligne VHRS/VMRS n'existe pas !)

🜀 Cochez "Épreuve" 🗸

🔽 Hop, filez dans "Recherche par organisateur" 🔍

8 Renseignez :

• Ligue : LSA Bourgogne Franche-Comté

• Département : Saône et Loire

• Club : 0410 – ASA Morvan

Cliquez sur "Lancer la recherche" (juste en dessous de la carte de France) et vous choisissez Rallye National AUTUN Sud Morvan

🔟 Sélectionnez le nom du Titre de Participation, pour voir le tarif 💸

1 Ajoutez votre certificat médical 👽 + votre permis de conduire

U2 Vous effectuez le paiement et... c'est terminé !

Il est impératif de saisir et de régler votre licence 7 jours avant l'épreuve auprès de la FFSA sous peine de ne pas pouvoir y participer !!